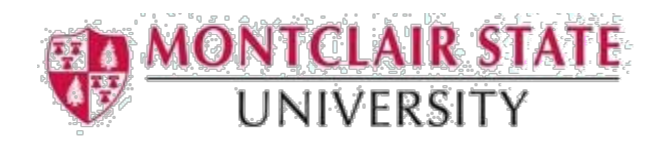

## How to Delete a Printer on Windows 7

1) To delete a printer from your computer, go to Start > Devices and Printers

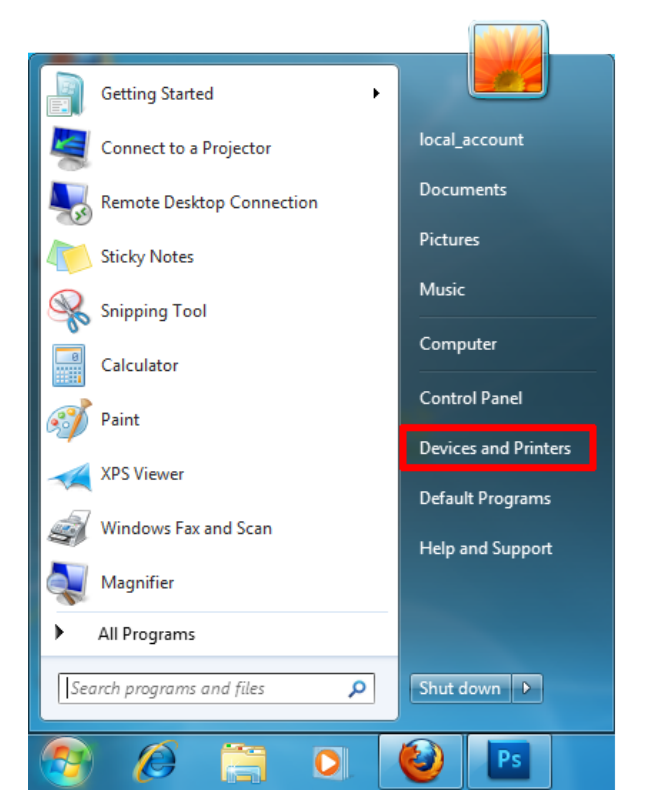

2) Right-click on the device you wish to remove. (ie...device with "msupapercut" underneath).

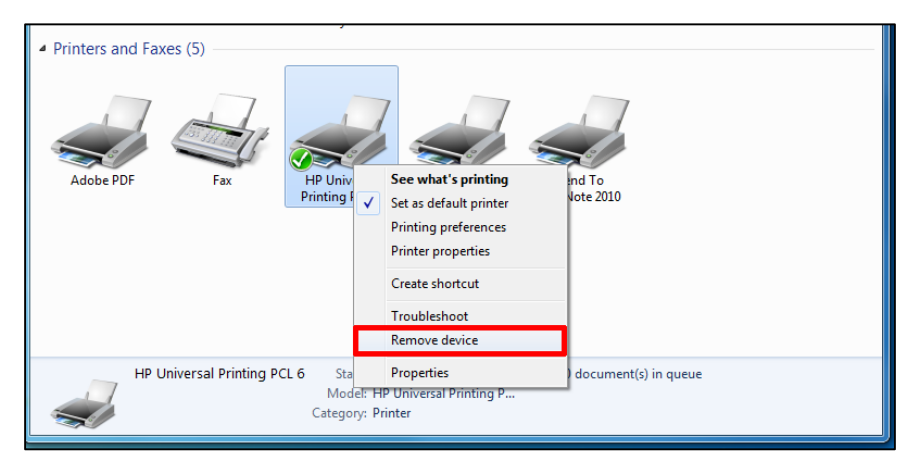

If you have any questions or require any assistance, please contact the MSU IT Service Desk at x7971, Option 1.